| RHEV 2. | 2  | / |      | <br> | <br> | <br> | <br> | <br> | <br>. 3 |
|---------|----|---|------|------|------|------|------|------|---------|
|         |    |   | <br> | <br> | <br> | <br> | <br> | <br> | <br>. 3 |
|         |    |   | <br> | <br> | <br> | <br> | <br> | <br> | <br>. 3 |
|         |    |   | <br> |      |      | <br> | <br> | <br> | . 3     |
| DB      |    |   | <br> |      | <br> | <br> | <br> | <br> | <br>. 3 |
| RHEV-M  |    |   | <br> | <br> | <br> | <br> | <br> | <br> | <br>. 3 |
|         | 1. |   | <br> | <br> | <br> | <br> | <br> | <br> | <br>. 3 |
|         | 2. |   | <br> | <br> | <br> | <br> | <br> | <br> | <br>. 4 |
|         | 3. |   | <br> | <br> | <br> | <br> | <br> | <br> | <br>. 4 |
|         |    |   | <br> | <br> | <br> | <br> | <br> | <br> | <br>. 4 |
|         |    |   | <br> | <br> | <br> | <br> | <br> | <br> | <br>. 4 |

| Last<br>update: | rhev_2.2 |                                                                                                    |
|-----------------|----------|----------------------------------------------------------------------------------------------------|
| 2020/11/27      |          | nttps://ati.kr/dokuwiki/doku.pnp/rnev_2.2_%EB%B0%B1%EC%97%85_%EB%B3%B3%B3%EA%B5%AA_%EB%B0%A9%EB%B2%95 |
| 11:27           | -        |                                                                                                    |

# **RHEV 2.2**

2016/03/24 18:19

| • | 1 : RHEV-M    | (OS | ) |   |
|---|---------------|-----|---|---|
| • | 2 : RHEV-M DB | (OS | ) |   |
| • | 3 : RHEV-M    | (OS |   | ) |

- 3: RHEV-M (OS
- RedHat Enterprise Virtualization (RHEV) v2.2
- RHEV\_xxx.exe
- DB (rhevm.bak)
- Management Studio Express (MSSQL Express )

## DB

- Log Collector (Backup database )
- DB
- Management Studio
- T-SQL

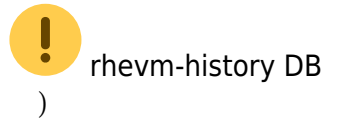

### **RHEV-M**

### 1

- 1. RHEV-M
- 2. RHEVM\_xxx.exe

(

(

Last update: rhev\_2.2\_ 2020/11/27 \_ https://atl.kr/dokuwiki/doku.php/rhev\_2.2\_%EB%B0%B1%EC%97%85\_%EB%B3%B5%EA%B5%AC\_%EB%B0%A9%EB%B2%95 11:27 -

"Use existing SQL ... " 0 DB "sa" ./SQLEXPRESS 3. 2 1. RHEV-M - service.msc) . ( -2. DB DB • Management Studio • RHEV-M DB rhevm.bak(DB 0 > > > > ) <Install Dir>\RHEVManager\Service\dbScripts 3. -- cmd.exe notepad sync config.cmd . . sa . FieldsInVDCConfig.xml 0 • SET xmlconfigfile="<Install Dir>\RHEVManager\Service\FieldsInVDCConfig.xml" 0 "ZERO rows are affected" 0 . ( 150-200 rows are affected ) 4. RHEV Manager

### 3

- 1. . ( Windows 2008 R2 64bit )
- 2. RHEVM\_xxx.exe RHEV-M .
- 3. RHEV Manager Service .
- 4. DB DB .
- 5. UpdateUser.sqlAdUserPassword. ( )6. RHEV Manager.
- 7.
  - https://access.redhat.com/articles/34741

runsql.cmd\_68.zip updateuser.sql\_66.zip

| From:                                    |  |
|------------------------------------------|--|
| https://atl.kr/dokuwiki/ - AllThatLinux! |  |

Permanent link: https://atl.kr/dokuwiki/doku.php/rhev\_2.2\_%EB%B0%B1%EC%97%85\_%EB%B3%B5%EA%B5%AC\_%EB%B0%A9%EB%B2%95

Last update: 2020/11/27 11:27

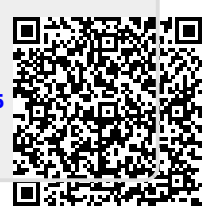